## Preface

In previous releases of Microsoft Office applications, you have been using a system of menus, toolbars, task panes, and dialog boxes to get your work done. This system worked well when the applications had a limited number of commands. Now that the programs do so much more, the menus and toolbars system does not work as well. Too many program features are too hard for many users to find. For this reason, the overriding design goal for the new user interface of MS Office 2010 is to make it easier for users to find and use the full Range of features these applications provide.

This book provides users and professionals with absolutely new look interface and its description in the simplest manner with well laid-down actual software pictures.

Microsoft provides more than ten application softwares in Office 2010, but out of these, only six elements are mostly used. These are : Word, Excel, Access, Powerpoint, and MS Publishers 2010. In this book, working of these five applications have been described in details. For convenient usage of the book by users, this volume has been divided into six parts namely :

- ➢ Part I : MS Word 2010
- Part II : MS Excel 2010
- Part III : MS Powerpoint 2010
- Part IV : MS Access 2010
- Part V : MS Publisher 2010

From these six application softwares, readers can learn Word Processing, Creating Worksheet and Calculations, Creating Presentations and Database Management, Creating Web Pages beside Using Internet and E-mail. As has been mentioned earlier that this 2010 version of MS Office is absolutely different from all its previous versions, therefore, those users who wish to master the working of this latest version will find this book to be of immense use to them.

- Author

# Contents

| 1. | MS Office 2010: An Introduction                     |    |
|----|-----------------------------------------------------|----|
|    | MS Office 2010 System Requirements                  |    |
|    | Office 2010 Introduction, Exploring the Ribbon      |    |
|    | Work Efficiency                                     |    |
|    | Adding Text Effects, Adding Artistry to Your Images | 7  |
|    | Correcting and Recoloring Pictures                  |    |
|    | Font Magic in Word 2010 and Publisher 2010          | 10 |
|    | Creating Data Visualizations in Excel 2010          | 11 |
|    | Editing Video in PowerPoint 2010                    | 12 |
|    | Communicating Visually in Access 2010               | 12 |
|    | Collaborate in the Office                           | 15 |
|    | Co-Author Files Across Applications                 |    |
|    | Using Office Web Apps                               | 19 |
|    | <b>č</b> 11                                         |    |

## PART-I: [MS Word 2010]

| 2. | MS Word 2010: An Introduction                                       | -35  |
|----|---------------------------------------------------------------------|------|
|    | Imagining Word 2010                                                 | . 21 |
|    | Word 2010 User Interface                                            | . 22 |
|    | The File Button and Backstage View                                  | . 22 |
|    | Task Panes, The File button activated to display the Backstage view | . 23 |
|    | Galleries, Use and Navigate the Ribbon                              | . 24 |
|    | The Styles gallery available in the Ribbon's Home tab               | . 24 |
|    | Using Contextual Tabs                                               | . 25 |
|    | Inserting a table in Word using the Tables gallery                  | . 26 |
|    | Using the Quick Access Toolbar                                      | . 27 |
|    | The Mini Toolbar                                                    | . 28 |
|    | Using the Microsoft File Button and Backstage View                  | . 29 |
|    | Creating a New Blank Document                                       | . 30 |
|    | Template in MS Word 2010                                            | . 31 |
|    | The list of templates by type                                       | . 31 |
|    | Word 2010 Document's Structure                                      | . 32 |
|    | The elegant report template viewed within Word                      | . 32 |
|    | Displaying the Navigation Pane                                      | . 33 |
|    | The Navigation pane, Using the Headings Browser Tab                 | . 34 |
|    | Using the Pages Browser Tab                                         | . 34 |
|    | Search Results Tab                                                  | . 35 |
|    | Closing and Saving a Document                                       | . 35 |

| 3. | MS Word 2010: Working with Files                           | 36-56 |
|----|------------------------------------------------------------|-------|
|    | Open a new document and start typing                       |       |
|    | Apply themes to Word documents                             | 39    |
|    | Add a cover page, Count the number of words in a document  | 40    |
|    | Create your first Word document                            |       |
|    | Automatically save and recover Office files                |       |
|    | Customize the list of recently used files                  |       |
|    | Send a document in an e-mail message                       | 53    |
|    | Open a file in Word 2010                                   | 56    |
| 4. | MS Word 2010: Text Formatting                              | 57-75 |
|    | Add a heading                                              | 57    |
|    | Add or remove text effects, Add, change, or delete WordArt | 58    |
|    | Adjust the spaces between lines or paragraphs              | 59    |
|    | Apply strikethrough formatting, Clear formatting           | 62    |
|    | Make text superscript or subscript, Set the default font   |       |
|    | OpenType options in the Font dialog box                    | 64    |
|    | Track changes and insert comments, Print your document     | 68    |
|    | Add a page number without any other information            |       |
|    | Insert or delete a section break                           |       |
| 5. | MS Word 2010: Reading, Printing and Saving Files           | 76-84 |
|    | Read a document                                            |       |
|    | Mark up a document                                         |       |
|    | Find or look up words and phrases                          |       |
|    | Printing in Word 2010                                      |       |
|    | Save a document in Word 2010                               |       |
| 6. | MS Word 2010: Using Graphics                               | 85-96 |
|    | Gradient fills                                             | 87    |
|    | Add or change an effect for a picture                      |       |
|    | Delete an artistic effect                                  |       |
|    | Recolor a picture                                          |       |
|    |                                                            |       |

## PART-II: [MS Excel 2010]

| 7. | MS Excel 2010: An Introduction                                                 | 97-111 |
|----|--------------------------------------------------------------------------------|--------|
|    | New and improved features of MS Excel 2010                                     |        |
|    | Create a new workbook, Open a new, blank workbook                              | 105    |
|    | Base a new workbook on an existing workbook, Base a new workbook on a template | 106    |
|    | Save a workbook, Enter data in a worksheet, Format numbers                     | 107    |
|    | Sort your data, Create a formula                                               | 109    |
|    | Chart your data, Print a worksheet                                             | 110    |
|    | Activate and use an add-in                                                     | 111    |
| 8. | MS Excel 2010: Using Interface1                                                | 12-130 |
|    | Move or copy worksheets to a different workbook                                | 113    |
|    | Move or copy data to another worksheet or workbook                             | 114    |
|    | Drag data between open workbook windows in Excel                               | 116    |
|    | Change the color of gridlines in a worksheet                                   | 117    |
|    | Change the font or font size in Excel                                          | 119    |
|    | Delete a custom view, Hide or display worksheets or workbooks                  | 121    |

|     | Insert or delete a worksheet                                                                                                    | 123                                                                                                    |
|-----|----------------------------------------------------------------------------------------------------|----------------------------------------------------------------------------------------------------|
|     | Move or copy data to another worksheet or workbook                                                                                                    | 126                                                                                                    |
|     | Freeze or lock rows and columns                                                                                                    | 129                                                                                                    |
| 9.  | MS Excel 2010: Entring Data                                                                                                    | 31-151                                                                                                    |
|     | Display or hide the fill handle. Use the ROW function to number rows                                                                                                    | 132                                                                                                    |
|     | Enter data manually in worksheet cells                                                                                                    | 133                                                                                                    |
|     | Fill data automatically in worksheet cells                                                                                                    | 137                                                                                                    |
|     | Use the fill handle to fill data                                                                                                    | 138                                                                                                    |
|     | Fill data into adjacent cells by using the Fill command                                                                                                    | 139                                                                                                    |
|     | Insert or delete cells, rows, and columns                                                                                                    | 143                                                                                                    |
|     | Edit and enter data in a worksheet                                                                                                    | 147                                                                                                    |
|     | Merge cells or split merged cells                                                                                                    | 150                                                                                                    |
| 10  | MS Excel 2010: Formatting Data                                                                                                    | 52-184                                                                                                    |
| 10. | Add a sheet background                                                                                                    | 152                                                                                                    |
|     | Mimic a watermark in Excel                                                                                                    | 153                                                                                                    |
|     | Apply or remove cell shading                                                                                                    | 157                                                                                                    |
|     | Change the color of text                                                                                                    | 161                                                                                                    |
|     | Reposition the data in a cell                                                                                                    | 162                                                                                                    |
|     | Format numbers as text                                                                                                    | 164                                                                                                    |
|     | Convert dates stored as text to dates                                                                                                    | 174                                                                                                    |
|     | Create, apply, or delete a custom view                                                                                                    | 178                                                                                                    |
|     | Hide or display rows and columns                                                                                                    | 182                                                                                                    |
| 11. | MS Excel 2010: Working with Macros                                                                                                    | 85-199                                                                                                    |
|     |                                                                                                    |                                                                                                    |
|     | Record a macro                                                                                                    | 185                                                                                                    |
|     | Record a macro<br>Enable or disable macros in Office files                                                                                                    | 185                                                                                                    |
|     | Record a macro<br>Enable or disable macros in Office files<br>Change macro security settings in Excel                                                                                                    | 185<br>190<br>192                                                                                                    |
|     | Record a macro<br>Enable or disable macros in Office files<br>Change macro security settings in Excel<br>Run a macro                                                                                                    | 185<br>190<br>192<br>193                                                                                                    |
|     | Record a macro<br>Enable or disable macros in Office files<br>Change macro security settings in Excel<br>Run a macro<br>Edit a macro                                                                                                    | 185<br>190<br>192<br>193<br>197                                                                                                    |
|     | Record a macro<br>Enable or disable macros in Office files<br>Change macro security settings in Excel<br>Run a macro<br>Edit a macro<br>Copy a macro module to another workbook                                                                                                    | 185<br>190<br>192<br>193<br>197<br>199                                                                                               |
| 12. | Record a macro<br>Enable or disable macros in Office files<br>Change macro security settings in Excel<br>Run a macro<br>Edit a macro<br>Copy a macro module to another workbook<br>MS Excel 2010: Printing in Excel                                                                                                    | 185<br>190<br>192<br>193<br>197<br>199<br>00-213                                                                                     |
| 12. | Record a macro Enable or disable macros in Office files   Change macro security settings in Excel Run a macro   Run a macro Edit a macro   Copy a macro module to another workbook Copy a macro module to another workbook   MS Excel 2010: Printing in Excel 20   Insert page numbers on worksheets 20                                                                                                    | 185<br>190<br>192<br>193<br>197<br>199<br><b>00-213</b><br>201                                                                       |
| 12. | Record a macro Enable or disable macros in Office files   Change macro security settings in Excel Run a macro   Edit a macro Edit a macro   Copy a macro module to another workbook 20   Insert page numbers on worksheets Insert, move, or delete manual page breaks in a worksheet                                                                                                    | 185<br>190<br>192<br>193<br>197<br>197<br>199<br><b>00-213</b><br>201<br>203                                                         |
| 12. | Record a macro Enable or disable macros in Office files   Change macro security settings in Excel Run a macro   Edit a macro Edit a macro   Copy a macro module to another workbook 20   Insert page numbers on worksheets Insert, move, or delete manual page breaks in a worksheet   Print a worksheet in landscape or portrait orientation 20                                                                                                    | 185<br>190<br>192<br>193<br>197<br>197<br>199<br><b>00-213</b><br>201<br>203<br>206                                                  |
| 12. | Record a macro Enable or disable macros in Office files   Enable or disable macros in Office files Change macro security settings in Excel   Run a macro Edit a macro   Edit a macro Copy a macro module to another workbook <b>MS Excel 2010: Printing in Excel</b> 20   Insert page numbers on worksheets Insert, move, or delete manual page breaks in a worksheet   Print a worksheet in landscape or portrait orientation Change the page orientation when you are ready to print                                                                                                    | 185<br>190<br>192<br>193<br>197<br>197<br>199<br><b>00-213</b><br>201<br>203<br>206<br>207                                           |
| 12. | Record a macro Enable or disable macros in Office files   Change macro security settings in Excel Run a macro   Edit a macro Edit a macro   Copy a macro module to another workbook Copy a macro module to another workbook <b>MS Excel 2010: Printing in Excel</b> 20   Insert page numbers on worksheets Insert, move, or delete manual page breaks in a worksheet   Print a worksheet in landscape or portrait orientation Change the page orientation when you are ready to print   Print a worksheet or workbook Print a worksheet or workbook                                                                                                    | 185<br>190<br>192<br>193<br>197<br>197<br>199<br><b>D0-213</b><br>201<br>203<br>206<br>207<br>208                                    |
| 12. | Record a macro<br>Enable or disable macros in Office files<br>Change macro security settings in Excel<br>Run a macro<br>Edit a macro<br>Copy a macro module to another workbook<br><b>MS Excel 2010: Printing in Excel</b>                                                                                                    | 185<br>190<br>192<br>193<br>197<br>197<br>197<br>199<br><b>00-213</b><br>201<br>203<br>206<br>207<br>208<br>212                      |
| 12. | Record a macro Enable or disable macros in Office files   Change macro security settings in Excel Run a macro   Edit a macro Edit a macro   Copy a macro module to another workbook 20   Insert page numbers on worksheets 20   Insert, move, or delete manual page breaks in a worksheet 20   Print a worksheet in landscape or portrait orientation Change the page orientation when you are ready to print   Print a worksheet or workbook Print comments on a worksheet, Create an XML data/schema file from worksheet data   MS Excel 2010: Working with Charts 2                                                                                                    | 185<br>190<br>192<br>193<br>197<br>197<br>199<br><b>00-213</b><br>201<br>203<br>206<br>207<br>208<br>212<br><b>14-238</b>            |
| 12. | Record a macro Enable or disable macros in Office files   Change macro security settings in Excel Run a macro   Run a macro Edit a macro   Copy a macro module to another workbook Copy a macro module to another workbook <b>MS Excel 2010: Printing in Excel</b> 20   Insert page numbers on worksheets Insert, move, or delete manual page breaks in a worksheet   Print a worksheet in landscape or portrait orientation Change the page orientation when you are ready to print   Print a worksheet or workbook Print comments on a worksheet, Create an XML data/schema file from worksheet data <b>MS Excel 2010: Working with Charts</b> 2   Column charts 2                                                                                                    |                                                                                                    |
| 12. | Record a macro Enable or disable macros in Office files   Change macro security settings in Excel Run a macro   Edit a macro Copy a macro module to another workbook <b>MS Excel 2010: Printing in Excel</b> 20   Insert page numbers on worksheets Insert, move, or delete manual page breaks in a worksheet   Print a worksheet in landscape or portrait orientation Change the page orientation when you are ready to print   Print a worksheet or workbook Print comments on a worksheet, Create an XML data/schema file from worksheet data <b>MS Excel 2010: Working with Charts</b> 2   Column charts 2   Line charts 2                                                                                                    | 185<br>190<br>192<br>193<br>197<br>197<br>197<br>197<br>203<br>201<br>203<br>206<br>207<br>208<br>212<br><b>14-238</b><br>214<br>215 |
| 12. | Record a macro   Enable or disable macros in Office files   Change macro security settings in Excel   Run a macro   Edit a macro   Copy a macro module to another workbook <b>MS Excel 2010: Printing in Excel</b> Insert page numbers on worksheets   Insert, move, or delete manual page breaks in a worksheet   Print a worksheet in landscape or portrait orientation   Change the page orientation when you are ready to print   Print a worksheet or workbook   Print comments on a worksheet, Create an XML data/schema file from worksheet data <b>MS Excel 2010: Working with Charts Q</b> Column charts   Line charts                                                                                                    |                                                                                                    |
| 12. | Record a macro   Enable or disable macros in Office files   Change macro security settings in Excel   Run a macro   Edit a macro   Copy a macro module to another workbook <b>MS Excel 2010: Printing in Excel</b> Insert page numbers on worksheets   Insert, move, or delete manual page breaks in a worksheet   Print a worksheet in landscape or portrait orientation   Change the page orientation when you are ready to print   Print a worksheet or workbook   Print comments on a worksheet, Create an XML data/schema file from worksheet data <b>MS Excel 2010: Working with Charts</b> Line charts   Pie charts   Area charts                                                                                                    |                                                                                                    |
| 12. | Record a macro   Enable or disable macros in Office files   Change macro security settings in Excel   Run a macro   Edit a macro   Copy a macro module to another workbook <b>MS Excel 2010: Printing in Excel</b> Insert page numbers on worksheets   Insert, move, or delete manual page breaks in a worksheet   Print a worksheet in landscape or portrait orientation   Change the page orientation when you are ready to print   Print a worksheet or workbook   Print comments on a worksheet, Create an XML data/schema file from worksheet data <b>MS Excel 2010: Working with Charts</b> Line charts   Pie charts   Area charts   XY (scatter) charts                                                                                                    |                                                                                                    |
| 12. | Record a macro   Enable or disable macros in Office files   Change macro security settings in Excel   Run a macro   Edit a macro   Copy a macro module to another workbook <b>MS Excel 2010: Printing in Excel</b> Insert page numbers on worksheets   Insert, move, or delete manual page breaks in a worksheet   Print a worksheet in landscape or portrait orientation   Change the page orientation when you are ready to print   Print a worksheet or workbook   Print comments on a worksheet, Create an XML data/schema file from worksheet data <b>MS Excel 2010: Working with Charts Q</b> Column charts   Line charts   Pie charts   Area charts   XY (scatter) charts                                                                                                    |                                                                                                    |
| 12. | Record a macro Enable or disable macros in Office files   Enable or disable macros in Office files Change macro security settings in Excel   Run a macro Edit a macro   Edit a macro module to another workbook Copy a macro module to another workbook   MS Excel 2010: Printing in Excel 20   Insert page numbers on worksheets Insert, move, or delete manual page breaks in a worksheet   Print a worksheet in landscape or portrait orientation Change the page orientation when you are ready to print   Print a worksheet or workbook Print comments on a worksheet, Create an XML data/schema file from worksheet data   MS Excel 2010: Working with Charts 2   Column charts 2   Line charts Pie charts   Area charts XY (scatter) charts   Stock charts Surface charts                                                                                           |                                                                                                    |
| 12. | Record a macro Enable or disable macros in Office files   Enable or disable macros in Office files Change macro security settings in Excel   Run a macro Edit a macro   Edit a macro Copy a macro module to another workbook <b>MS Excel 2010: Printing in Excel</b> 20   Insert page numbers on worksheets 20   Insert, move, or delete manual page breaks in a worksheet 21   Print a worksheet in landscape or portrait orientation 21   Change the page orientation when you are ready to print 21   Print a worksheet or workbook 22   Print a worksheet or workbook 22   Print comments on a worksheet, Create an XML data/schema file from worksheet data   MS Excel 2010: Working with Charts 2   Column charts 2   Line charts 2   Yi (scatter) charts 2   Stock charts 3   Stock charts 3   Stock charts 3   Doughnut charts, Bubble charts 3                    |                                                                                                    |
| 12. | Record a macro Enable or disable macros in Office files   Enable or disable macros in Office files Change macro security settings in Excel   Run a macro Edit a macro   Copy a macro module to another workbook Copy a macro module to another workbook   MS Excel 2010: Printing in Excel 20   Insert page numbers on worksheets 21   Insert, move, or delete manual page breaks in a worksheet 21   Print a worksheet in landscape or portrait orientation 21   Change the page orientation when you are ready to print 21   Print a worksheet or workbook 22   Print comments on a worksheet, Create an XML data/schema file from worksheet data 22   Column charts 22   Line charts 22   Vorking with Charts 22   Column charts 24   Line charts 24   YY (scatter) charts 25   Stock charts 35   Stock charts 35   Doughnut charts, Bubble charts 34   Radar charts 34 |                                                                                                    |

## PART-III: [MS Powerpoint 2010]

| 14. | MS Powerpoint 2010: An Introduction                                                   | . 239-251 |
|-----|---------------------------------------------------------------------------------------|-----------|
|     | PowerPoint Viewer, New Features of PowerPoint 2010                                    |           |
|     | PowerPoint Mobile 2010: Edit and view from your phone                                 | 245       |
|     | PowerPoint 2010 views, Views for editing your presentation                            | 246       |
|     | Create a presentation, Open a presentation                                            |           |
|     | Save a presentation, Find and apply a template                                        | 249       |
|     | Insert a new slide, Add shapes to the slide, View a slide show, Print a presentation. | 250       |
|     | Tips for creating an effective presentation                                           | 251       |
| 15. | MS Powerpoint 2010: Create a Basic Presentation                                       | . 252-270 |
|     | Step 1: Open PowerPoint                                                               | 252       |
|     | Step 2: Start with a blank presentation                                               | 253       |
|     | Name and save your presentation, Add, rearrange, and delete slides                    | 255       |
|     | Add text to a slide                                                                   | 258       |
|     | Insert a picture or clip art                                                          | 261       |
|     | Add, change, or delete shapes                                                         |           |
|     | Insert a screenshot or screen clipping                                                |           |
|     | Create a SmartArt graphic                                                             |           |
| 16. | MS Powerpoint 2010: Customization of Powerpoint 2010                                  | . 271-290 |
|     | Work with commands                                                                    | 273       |
|     | Customize the Quick Access Toolbar                                                    | 275       |
|     | Customize the list of recently used files                                             |           |
|     | Name and save your presentation, Burn your slide show to a disc                       |           |
|     | Print your slides or handouts of your presentation                                    |           |
|     | Print a presentation in black and white or grayscale                                  |           |
|     | Set the properties for printing in black and white                                    |           |
|     | Print a presentation in black and white or grayscale                                  |           |
| 17. | MS Powerpoint 2010: Using Advance Techniques                                          | . 291-312 |
|     | Insert a linked object                                                                | 292       |
|     | Add slide numbers or notes page numbers                                               |           |
|     | Add the date and time                                                                 | 295       |
|     | Add, rearrange, and delete slides                                                     | 296       |
|     | Organize your slides into sections                                                    |           |
|     | Change the starting slide number                                                      |           |
|     | Show or hide the Outline or Slides tab, Hide or narrow the Outline or Slides tab      |           |
|     | What is a slide master?                                                               |           |
|     | Make changes to a handout master                                                      |           |
| 18. | MS Powerpoint 2010: Animate the Presentation                                          | . 313-334 |
|     | Add animation to an object                                                            |           |
|     | Set the effect options, timing, or order for an animation                             | 315       |
|     | Set the animation timing or effect options                                            | 320       |
|     | Save your presentation as a video                                                     |           |
|     | Add and play sounds in a presentation                                                 |           |
|     | Using narration in a slide show                                                       |           |
|     | Add audio to your presentation, Add, change, or remove transitions between slides     | s 333     |
|     | Set the timing for a transition                                                       | 334       |

## PART-IV: [MS Access 2010]

| 19. | MS Access 2010: An Introduction                             |         |
|-----|-------------------------------------------------------------|---------|
|     | Share a database on the Web                                 |         |
|     | New user interface                                          |         |
|     | More powerful object creation tools                         |         |
|     | Improved data presentation                                  |         |
|     | Enhanced security                                           |         |
|     | Create a new database                                       |         |
|     | Create a database by using a template                       |         |
|     | Open an existing Access database                            |         |
| 20. | MS Access 2010: Working with Database                       | 359-390 |
|     | Create an index                                             |         |
|     | Create a constraint or a relationship                       |         |
|     | Create a relationship by using a constraint                 |         |
|     | Customize design settings for objects in your database      |         |
|     | Select settings for form and report designs                 |         |
|     | Save and reuse database design elements                     |         |
|     | Edit a relationship, Open the Edit Relationships dialog box |         |
| 21. | MS Access 2010: Using Forms, Reports and Queries            |         |
|     | Create a form by using the Simple Form tool                 |         |
|     | Fine-tune your form in Layout view                          |         |
|     | Creating relationships between tables                       |         |
|     | Create a report in Access 2010                              |         |
|     | Create a simple select query                                |         |
|     | Compact and repair your database                            |         |
|     | Filter by form                                              |         |
|     | Sort records in case-sensitive order                        |         |

## PART-V: [MS Publisher 2010]

| 22. Publishing with MS Publisher                       | 429-456 |
|--------------------------------------------------------|---------|
| The Publisher Workspace                                |         |
| Using a Template to Create a Publication               |         |
| Working with Text                                      |         |
| Working with Graphics, Inserting a Clip Art Image      |         |
| Changing a Placeholder Picture, Formatting Pictures    | 441     |
| Drawing Lines and Shapes                               |         |
| Working with Tables                                    |         |
| Adding Special Effects, Drop Caps                      |         |
| WordArt, Text Effects and Typography Tools             | 447     |
| Changing the Background, Changing Page Settings        |         |
| Changing Colors, Fine-Tuning Objects, Aligning Objects |         |
| Wrapping and Hyphenating Text, Working with Pages      | 451     |
| Numbering Pages, Checking and Printing                 |         |
| Printing                                               |         |
| File Sharing: Save to Web (SkyDrive)                   |         |
| Appendix: Computer Glossary                            | 457-464 |